# How to View Student Emails and Phone Numbers on Your Faculty Center

Step 1: Log onto your faculty Center Using your Peralta User Name and Password url: pr.peralta.edu

| PROMT Sign-in × +                                                                                                    |        |
|----------------------------------------------------------------------------------------------------|--------|
| ← → C I https://pr.peralta.edu/                                                                                                    | 0v 😩 : |
|                                                                                                    |        |
|                                                                                                    |        |
|                                                                                                    |        |
|                                                                                                    |        |
|                                                                                                    |        |
|                                                                                                    |        |
|                                                                                                    |        |
|                                                                                                    |        |
|                                                                                                    |        |
| Your gateway to employee news, critical business information, and self-service applications - all delivered in real time by Oracle   Recole Soft's Enterprise Solution |        |
|                                                                                                    |        |
| Please enter your network User name and Password.                                                                                                    |        |
|                                                                                                    |        |
| Decenverd                                                                                                    |        |
|                                                                                                    |        |
| Sign In                                                                                                    |        |
|                                                                                                    |        |
|                                                                                                    |        |
|                                                                                                    |        |
|                                                                                                    |        |
|                                                                                                    |        |
|                                                                                                    |        |

#### Step 2: Click on Employee Self Service Step 3: Click on "To Faculty Center" which will open a New Window

![](_page_0_Picture_4.jpeg)

# How to View Student Emails and Phone Numbers on Your Faculty Center

Step 4: A New Window will open. On the Left hand side click on My Favorites and then Click on Faculty Center

![](_page_1_Picture_2.jpeg)

Step 5: Click on the FILE icon next to the Name and Course Number of your Class

|                                                                     | Home   Worklist   Performance Trace   Add to Favo                               | orites   <u>Sign out</u> |
|---------------------------------------------------------------------|---------------------------------------------------------------------------------|--------------------------|
| Menu 🗖                                                              |                                                                                 |                          |
| Search:                                                             | my schedule class roster grade roster                                           | Î                        |
| My Favorites                                                        | Faculty Center                                                                  |                          |
| – <u>View Paycheck</u><br>– Faculty Center                          | My Schedule                                                                     |                          |
| <ul> <li><u>Add to Favorites</u></li> <li>Edit Favorites</li> </ul> | 2019 Fall   Peralta Community College Dist change term term workload pay detail |                          |
| <ul> <li>Self Service</li> <li>Records and Enrollment</li> </ul>    | Grade Instructions                                                              |                          |
|                                                                     |                                                                                 |                          |

![](_page_1_Figure_5.jpeg)

| -        | 7                          | Icon Legend:                                    | ĥ        | Class Roster 🔄 Grade Ros | ter 😡 Learning | g Management                                 |
|----------|----------------------------|-------------------------------------------------|----------|--------------------------|----------------|----------------------------------------------|
|          | ning Sched                 | ule > 2019 Fall > Peralt                        | a Commu  | nity College Dist        |                | ingt 1 2 of 2                                |
|          | Class                      | Class Title                                     | Enrolled | Days & Times             | Room           | Class Dates                                  |
| 8.       | Γ E M2                     |                                                 | 25       | TuTh 5:00PM - 6:50PM     | M-OFFSITE      | Aug 19, 2019-                                |
| ĨĂ       | (43                        | Technician (Lecture)                            |          |                          |                | Dec 13, 2019                                 |
| 1ñ<br>îñ | $\underbrace{(43)}_{(43)}$ | Technician (Lecture)<br>Technician (Laboratory) | 25       | TuTh 7:00PM - 9:50PM     | M-OFFSITE      | Dec 13, 2019<br>Aug 19, 2019<br>Dec 13, 2019 |

# How to View Student Emails and Phone Numbers on **Your Faculty Center**

Step 6: On the Instructor Class Contacts Page - Click on the Address/Email Tab

| Home       Worklist       Performance Trace       Add to Favorites         Search:       Instructor Class Contacts         My Favorites       Class Detail         - View Paycheck       Instructor Name:         - Faculty Center       Instructor Name:         - Add to Favorites       Instructor Name:         - Edit Favorites       Institution:         - Self Sensinge       2019 Fail | <u>Sign out</u> |
|----------------------------------------------------------------------------------------------------|-----------------|
| Menu         Search:         Instructor Class Contacts         My Favorites         - View Paycheck         - Faculty Center         - Add to Favorites         - Edit Favorites         - Edit Favorites         - Bill Service         Title:                                                                                                    |                 |
| Search:     My Favorites     - View Paycheck     - Faculty Center     - Add to Favorites   - Edit Favorites   Instructor Name: Instructor Name: Title: Term: 2019 Fall                                                                                                    |                 |
| View Paycheck     Instructor Name:       - Add to Favorites     Instructor Name:       - Edit Favorites     Title:       Title:     Term:                                                                                                    |                 |
| Edit Favorites      Title:      Term: 2019 Fall                                                                                                    |                 |
|                                                                                                    |                 |
| Records and Enrollment       Class Number:       43       Session:       Regular Academic                                                                                                    |                 |
| > Sc Community College Data         > Set Up SACR         Class Section:       M2         *Enrollment Status:       Enrolled ▼                                                                                                    | - 1             |
| ▷ Worklist<br>▷ Tree Manager Component: Leo                                                                                                    | - 1             |
| Reporting Tools     PeopleTools     Notification Action                                                                                                    | - 1             |
| ▷ Peralta SA Custom<br>- <u>Usage Monitoring</u> Select All Dese II Notify                                                                                                    |                 |
| - <u>My Preferences</u><br>- <u>My Dictionary</u>                                                                                                    |                 |
| - <u>My Feeds</u> Personalize   🖾   🛄 First 🖾 1-25 of 25 💟 Last                                                                                                    |                 |
| Enrollment Detail Address/Email                                                                                                    |                 |
| Select         Class Nbr         ID         Name         Status         Grade Basis         Units         Add Date         Drop Date                                                                                                    |                 |
| 1 a 43 11 A nn Enrolled Non-Graded Component 0.00 08/05/2019                                                                                                    |                 |
| 2 3 43 11 A y Enrolled Non-Graded Component 0.00 04/29/2019                                                                                                    |                 |
| 3 3 43 11 A an Enrolled Non-Graded Component 0.00 04/29/2019                                                                                                    |                 |
| 4 a 43 10 An <u>heron</u> Enrolled Non-Graded Component 0.00 08/05/2019                                                                                                    |                 |
| 5 3 43 111 Br Ne Enrolled Non-Graded Component 0.00 08/05/2019                                                                                                    |                 |

#### Step 7: After Clicking the Address/Email Tab scroll to the right to view Email and Phone Numbers for Students

← → C ① hr85.peralta.edu/psp/HR/EMPLOYEE/HRMS/c/SA\_LEARNING\_MANAGEMENT.SS\_FACULTY.GBL?psInkid=PCC\_FACULTY\_CENTER&Folder=MYFAVORITES ⊕ ☆ 😩 : ORACLE' Home | Worklist | Performance Trace | Add to Favorites Sign ou Menu Search: **Instructor Class Contacts** ) > My Favorites

| <ul> <li>Faculty Center</li> <li>Add to Favorites</li> <li>Edit Favorites</li> <li>Self Service</li> <li>Records and Enrollment</li> <li>Curriculum Management</li> <li>SC Community College Data</li> <li>Set Up SACR</li> <li>Worklist</li> <li>Tree Manager</li> <li>Reporting Tools</li> <li>PeopleTools</li> <li>Peralta SA Custom</li> <li>Usage Monitoring</li> <li>My Preferences</li> </ul> | Instructor Name:         Title:         Class Number:       43         Class Section:       M2         Component:       Lecture         Notification Action         Select All       Deselect All |                                                                                                    |                                                                           |        |      | Institution:       Peralta Community College Dist         Term:       2019 Fall         Session:       Regular Academic         *Enrollment Status:       Enrolled |   |     |       |        |             |
|----------------------------------------------------------------------------------------------------|----------------------------------------------------------------------------------------------------|----------------------------------------------------------------------------------------------------|---------------------------------------------------------------------------|--------|------|----------------------------------------------------------------------------------------------------|---|-----|-------|--------|-------------|
| - <u>My Dictionary</u><br>- <u>My Feeds</u>                                                                                                    | Student           Enrollme           1         5           4         5           6         6           7         6                                                                                | nt Info<br>ent Detail<br>lect (<br>)<br>)<br>)<br>)<br>)<br>)<br>)<br>)<br>)<br>)<br>)<br>)<br>)<br>)<br>)<br>)<br>)<br>)<br>) | rmation<br>Address<br>Class Nbr<br>43<br>43<br>43<br>43<br>43<br>43<br>43 | /Email | Name | Address                                                                                                    | c | ity | State | Postal | Personaliza |

View Paycheck

**Class Detail**